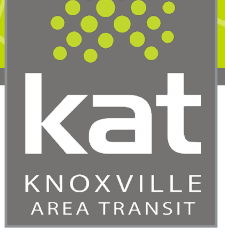

# Knoxville Area Transit

#### How To Register a katpay Smart Card

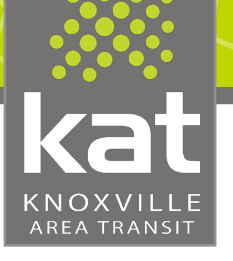

## Create a katpay Card Account

Step 1. Go to **https:/katbus.justride.tickets/** 

Step 2.

Create an account;

Enter your email address and create a password. Then click sign-up.

Step 3.

Check your email. You will receive an email instructing you to verify your account. (Check spam folder if not in inbox)

Step 4.

Click verify your account link in your email.

Step 5.

Once verified, return to the katpay Web Portal and login.

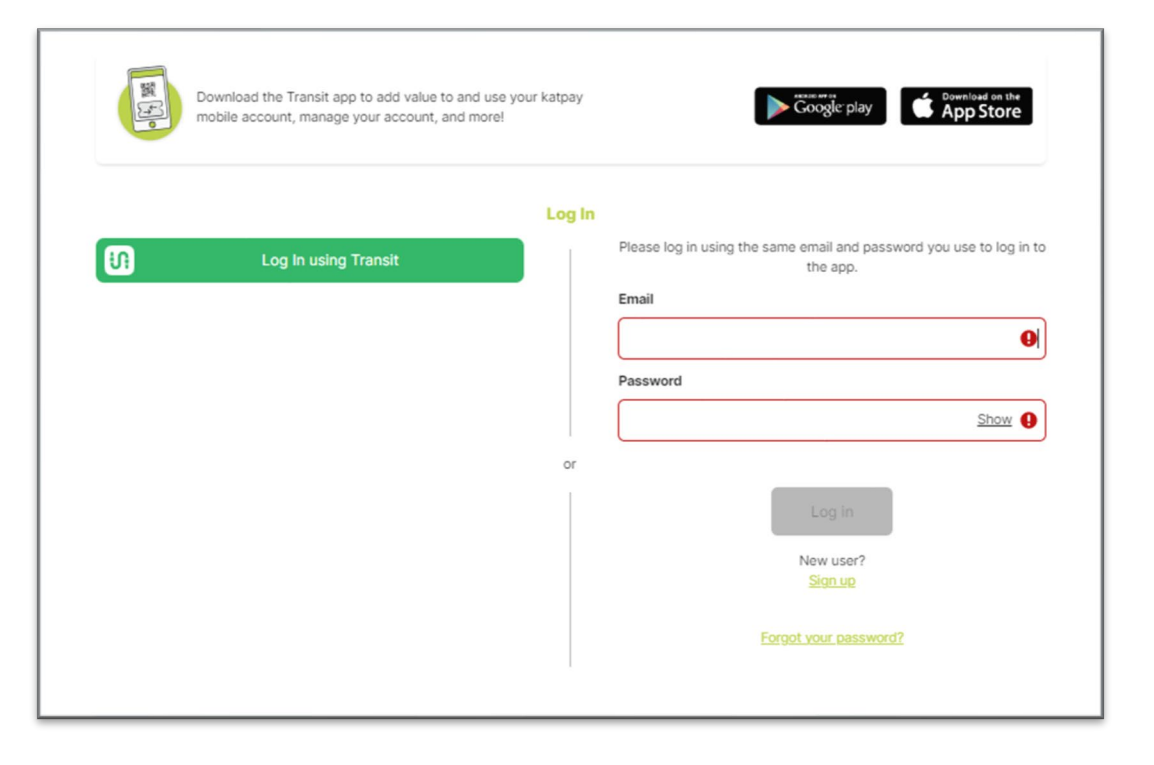

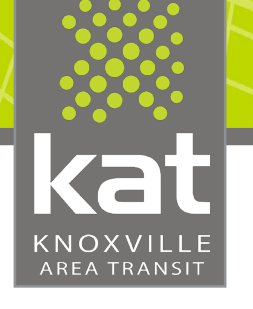

## Register Your katpay Card

kat Welcome

Add Funds Account Balance: \$0.00

Step 1. Click on katpay at the top of the page.

Step 2. Then you will click on the Get Started with katpay button.

Step 3. Click on "Register a Smartcard"

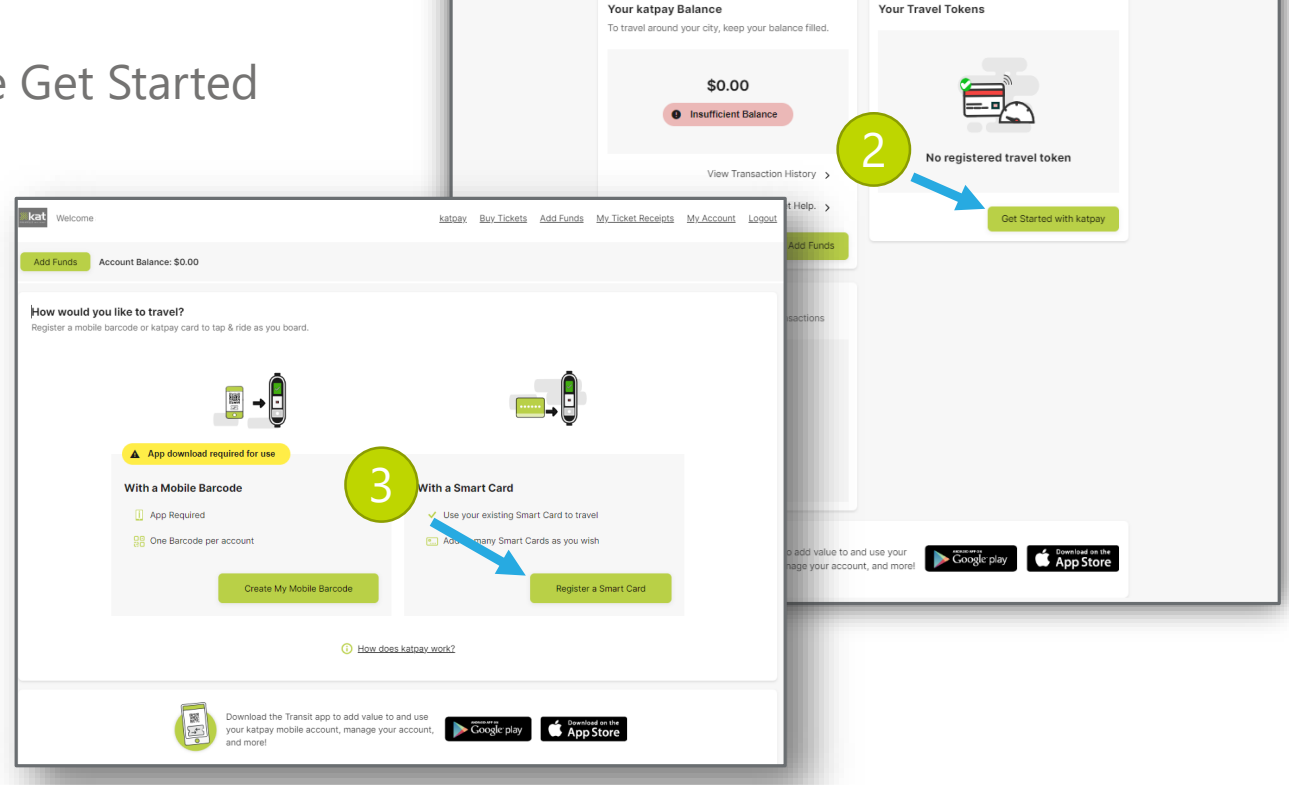

pay Buy Tickets Add Funds My Ticket Receipts My Account Logou

### knoxville AREA TRANSIT

#### Register Your katpay Card

#### Register your Smart Card

To ensure you always pay the lowest fare, please only register and use one smartcard. If your katpay card is lost or stolen, contact KAT Customer Service to unlink your old card before registering your new one.

#### Step 4.

Enter the number of your katpay card. It is on the back, in the bottom left corner. Type only the numbers before the dash.

Step 5. Give your katpay card a name.

Step 6. Agree to the Terms and Conditions.

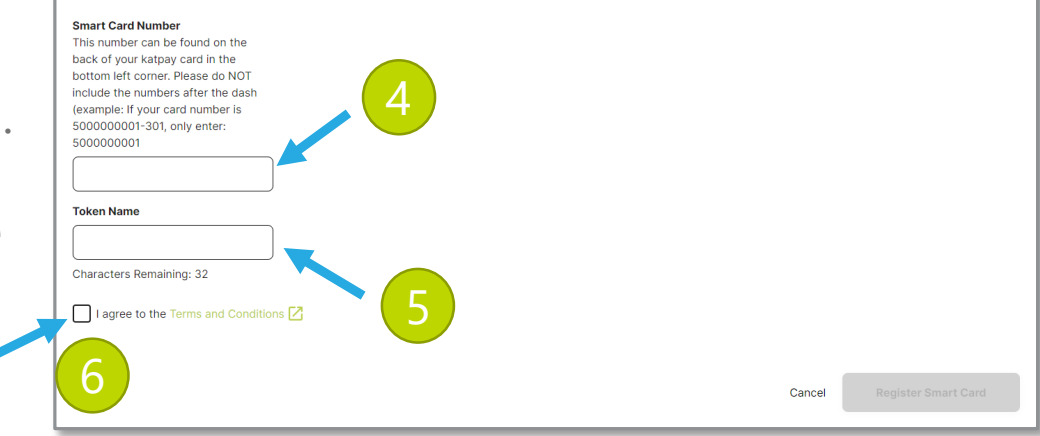

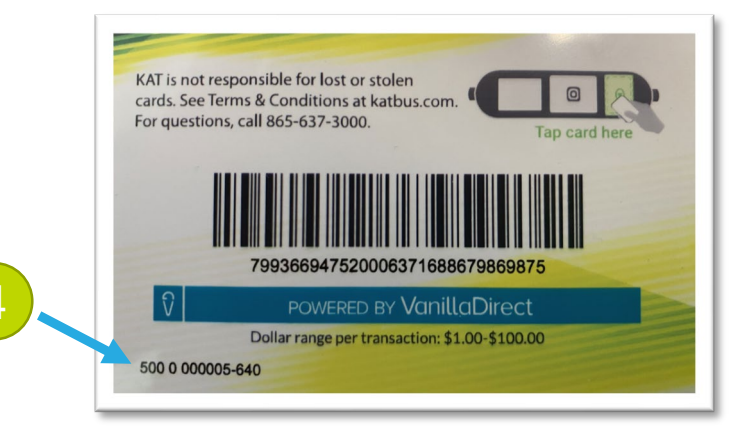

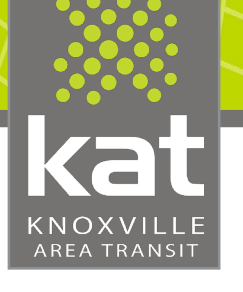

### Register Your katpay Card

Step 7.

After entering your katpay card number, enter the verification code. It is the 3-digit number after the dash.

Step 8. Click on Verify and Register Smart Card

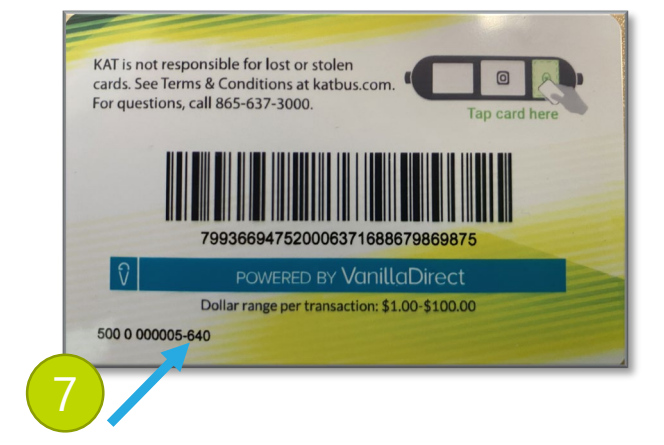

|   | <b>kat</b> Welcome                                                                                   | 1                                                                                                    |                                                                  | <u>katp</u>         | <u>y Buy Tickets</u> | Add Funds       | <u>My Ticket Receipts</u>                   | My Account      | <u>Logout</u> |
|---|----------------------------------------------------------------------------------------------------|----------------------------------------------------------------------------------------------------|------------------------------------------------------------------|---------------------|----------------------|-----------------|---------------------------------------------|-----------------|---------------|
|   | Add Funds                                                                                            | Account Balance: \$7.00                                                                                                    |                                                                  |                     |                      |                 |                                             |                 |               |
| 7 | Enter Verifi<br>For additional s<br>katpay card nu<br>Verification Co<br>This can be for<br>E.g. 123 | zation Code<br>iecurity, please add the 3 digit ve<br>mber (Example: 5000000001-301<br>ide<br>ind on the back of your Smart Ca | rification code number which can be<br>, only enter: 301).<br>rd | found on the back o | f your katpay car    | d. These are th | e 3 numbers after the<br>Verify and Registe | dash next to yo | JUL           |

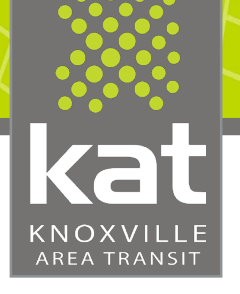

### Register Your katpay Card

#### You're card is now registered!

From October 23, 2024 – May 1, 2025, if this is your first card, contact KAT Customer Service to have \$4 credited to your account

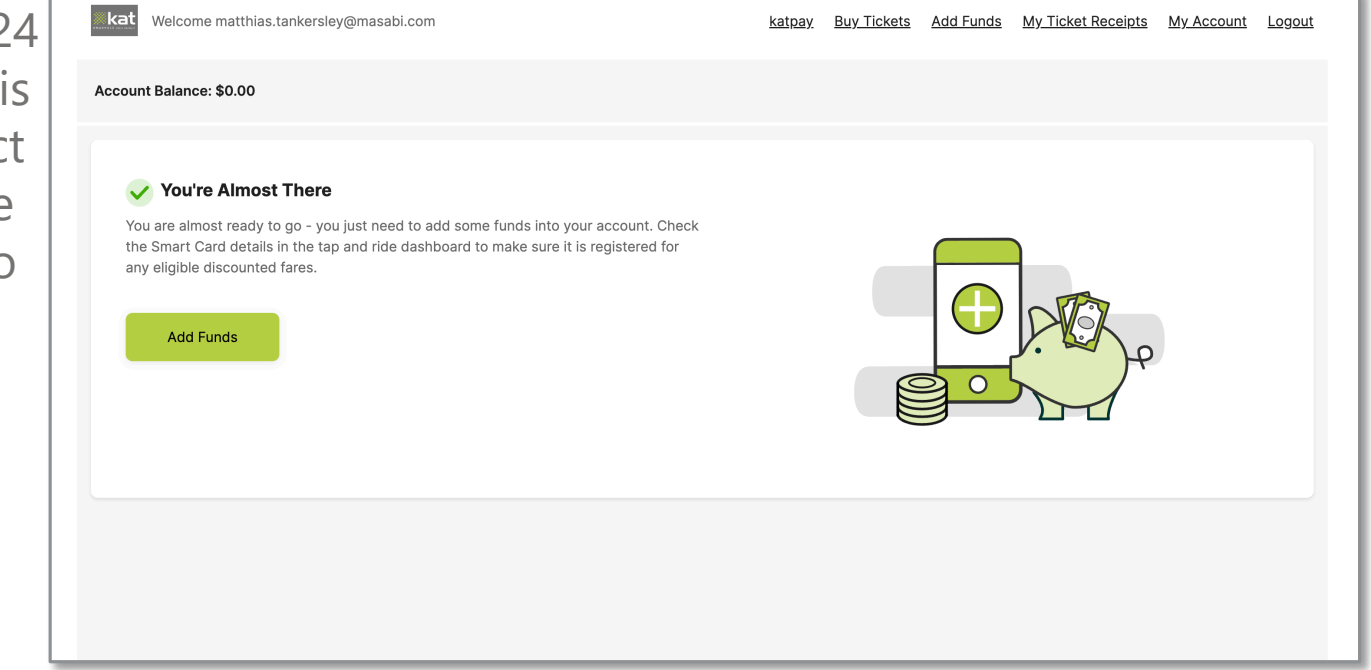

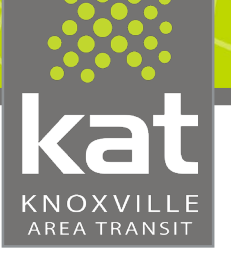

#### How to Add Funds

Step 1.

Once you have registered your smart card, click on Add Funds at the top of the screen. You can choose a pre-set amount or enter a custom amount.

Step 2. Click on continue.

| kat Welcome                                                                                                    | <u>katpay</u> | Buy Tickets | Add Funds | My Ticket Receipts | My Account       | <u>Logout</u> |
|----------------------------------------------------------------------------------------------------|---------------|-------------|-----------|--------------------|------------------|---------------|
| Account Balance: \$0.00                                                                                                    |               |             |           |                    |                  |               |
| Select amount           You can choose any amount between \$1.00 and \$100.00           \$1.00         \$2.00         \$5.00         \$15.00         \$30.00         \$100.00           Custom amount         \$         \$         \$         \$         \$         \$           Current balance: \$0.00         \$         \$         \$         \$         \$         \$ |               |             | 2         | Balance af         | ter payment: \$' | 1.00          |
|                                                                                                    |               |             |           |                    | Continue         |               |

(1)

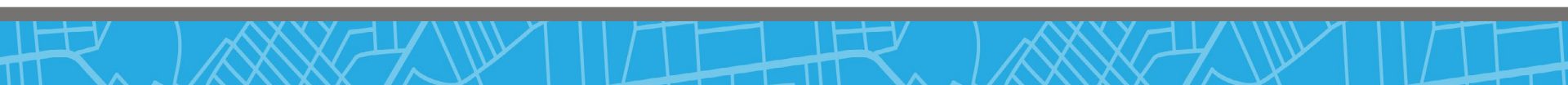

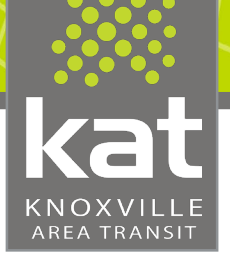

#### How to Add Funds

Step 3.

Select Add a new card and type in your credit/debit card information, then click on Save Card.

Step 4. Then click on Confirm and Pay.

|   | Select your payment method                                                                                                    |                                                             |
|---|----------------------------------------------------------------------------------------------------|-------------------------------------------------------------|
|   | Choose how you would like to pay \$5.00                                                                                                    |                                                             |
|   |                                                                                                    |                                                             |
|   | The rawd cards will appear here.<br>There are a card wingly meaks a purchase with a mer-<br>card and memory and to list the "card" tablest |                                                             |
|   | just before completing the payment.                                                                                                    |                                                             |
|   | We accept:                                                                                                    |                                                             |
|   | Adid a now card<br>Please enter your new card details.                                                                                     |                                                             |
|   | First Name<br>Please enter your first name                                                                                                 |                                                             |
|   | Last Name<br>Place enter your last name                                                                                                    |                                                             |
|   |                                                                                                    |                                                             |
|   | Please enter the card number.                                                                                                    |                                                             |
|   | Septry Dats Meets Meets Vaar CVV MM / VV                                                                                                   |                                                             |
|   | Zip Coce                                                                                                    |                                                             |
|   | Save Card<br>Vour card details will also be saved for you to use in<br>the app.                                                            |                                                             |
|   | Total to pay: \$5.00                                                                                                    | Balance after payment: 55.00                                |
|   |                                                                                                    | By accepting you are agreeing to our terms and conditions 🗹 |
|   |                                                                                                    | Confirm and pay \$5.00                                      |
| - |                                                                                                    | 4                                                           |

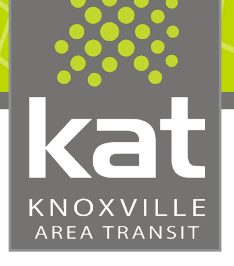

#### How to Add Funds

Now you're ready to use your katpay smart card!

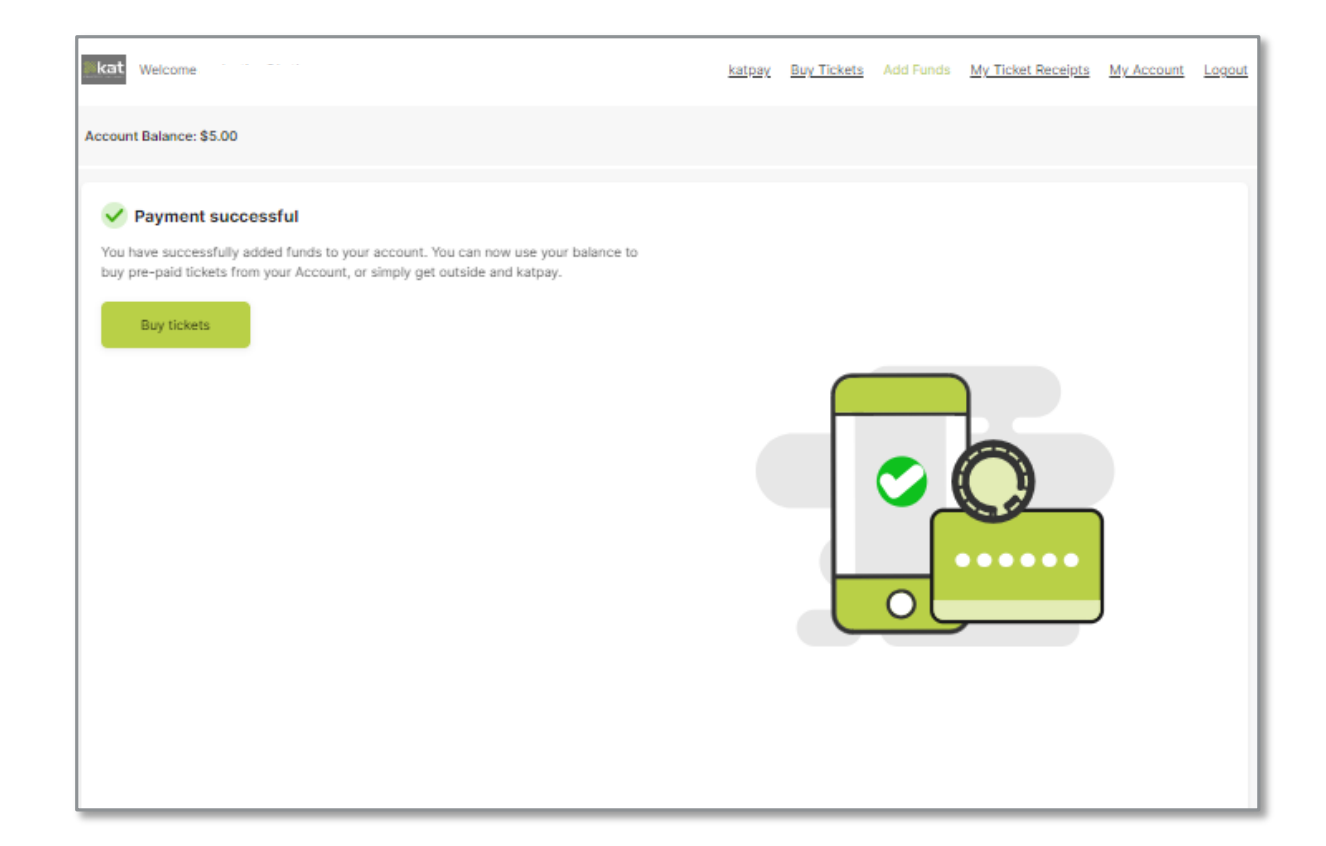

How to Check Your Transaction History

2

Step 1. Click on katpay at the top of the screen.

kat

KNOXVILLE AREA TRANSIT

Step 2. Click on View Transaction History under the Your katpay Balance section.

Step 3. Select the Date Range (default range is 7 days)

| Welcome katpa                                                                | ay Buy Tickets Add Funds My Ticket Receipts My Account      |
|------------------------------------------------------------------------------|-------------------------------------------------------------|
| Funds Account Balance: \$24.00                                               |                                                             |
| Your katpay Balance<br>To travel around your city, keep your balance filled. | Your Travel Tokens                                          |
| \$24.00                                                                      | < Back Date Range Last 7 days < Transaction History         |
| View Transaction History >                                                   | 17 October 2024                                             |
| Get Help. 🗲                                                                  | Smart Card unlinked<br>Smart Card card 2 unlinked at 12:57  |
| + Add Funds                                                                  | Smart Card unlinked<br>Smart Card unlinked at 10:04         |
| History - Preview                                                            | Top Up (Credit Card) \$5.00<br>Card ending 1111 at 09:55    |
| ,                                                                            | New Smart Card linked<br>Smart Card card 2 created at 09:55 |
|                                                                              | Smart Card unblocked                                        |

Smart Card Card unblocked at 08:42

Smart Card blocked Smart Card Card blocked at 08:42

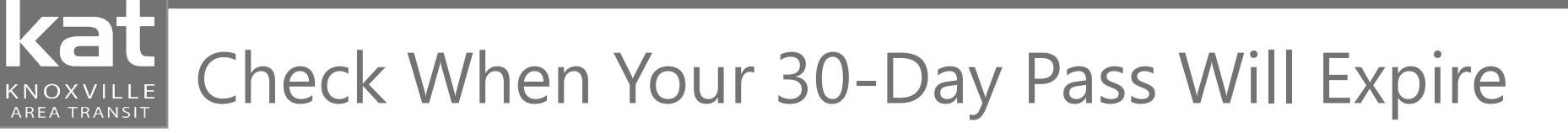

Step 1. Click on katpay at the top of the page.

Step 2. Then click on the ABT 30-Day Pass button under the Your Travel Tokens section.

When you click on the pass, it will show more information, including the expiration date. This will let you know when it will start to charge you again.

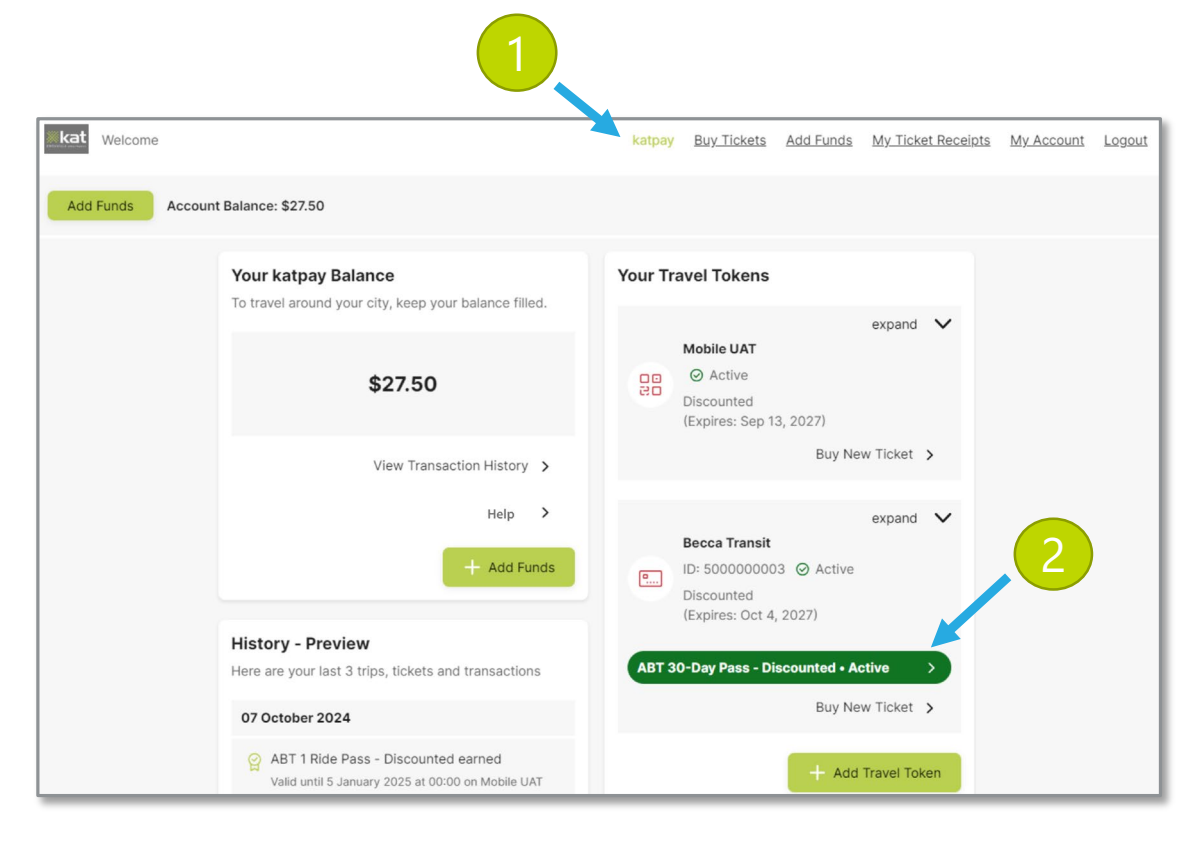

\*Please note, you are only able to check this once you've earned a 30-Day Pass in your katpay account

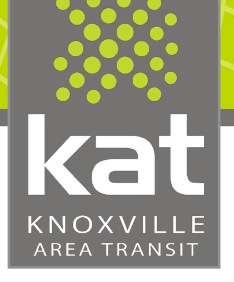

#### Log in to Mobile katpay Account

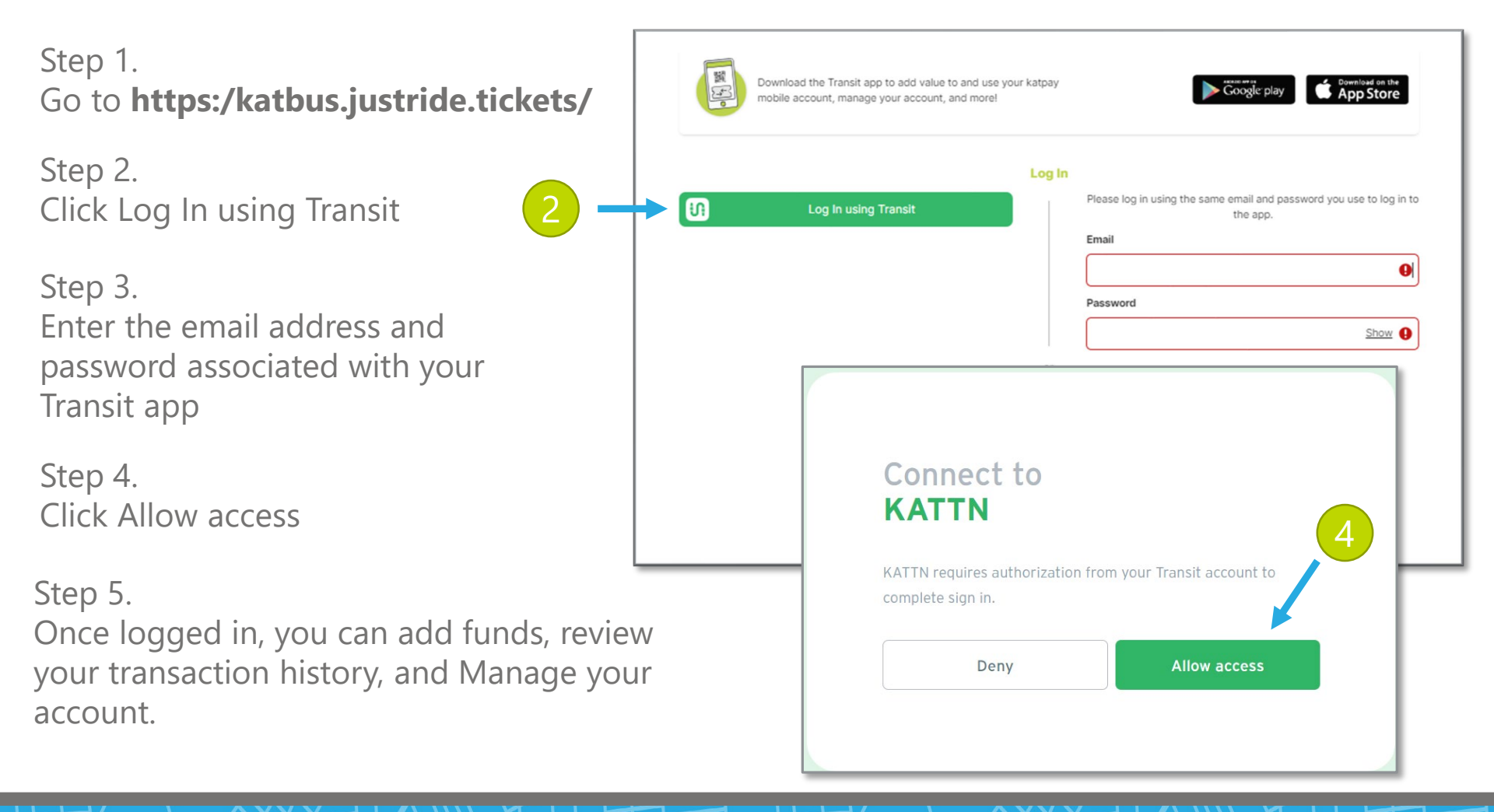